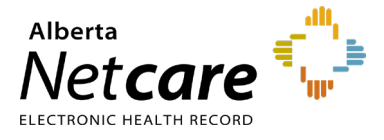

### This quick reference provides first-time login instructions for the Immunization Direct Submission Mechanism (IDSM).

Access to IDSM is provisioned through Alberta Health's Identity and Access Management (IAM) application.

## Logging in for the First Time

- **1** Click the applicable link:
  - Log in Remotely (external to AHS network): <u>iam2.health.alberta.ca/idmuser</u>

Then go to Step 2.

### Or

 Log in from within the AHS Network <u>iam1.health.alberta.ca/idmuser</u>

Then go to Step 3.

2 If accessing remotely, enter your RSA remote log in **username** and the **code** generated by your RSA SecurID token.

Click the Log In button.

# RSA SecurID<sup>®</sup>

| Log In                                                                                                    |
|----------------------------------------------------------------------------------------------------|
| Log in to access this protected resource. If you don't remember your login information, contact your help desk or administrator. |
| User ID: Passcode: Your Passcode is your PIN + the number displayed on your token (the Tokencode).                               |
| Log In Reset                                                                                                    |
|                                                                                                    |
|                                                                                                    |

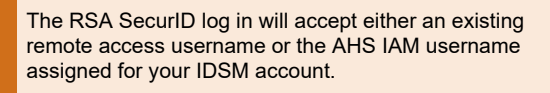

3 On the Alberta Health page enter your IAM username and temporary password and click the Log In button.

| Enter your user name a authenticate: | nd password to |
|--------------------------------------|----------------|
| User Name:                           |                |
| Password:                            |                |
| LOG IN                               |                |

4 Your user profile page will display. Click the **Security Questions** tab.

| Basic Info Password S | iecurity Questions |
|-----------------------|--------------------|
| Userna                | ine .              |
| First Na              | me                 |
| Last Na               | me                 |
| Email addr            | ess                |
| Mobile Pho            | one                |

**5** Click **Add another question** to display the security question fields.

### Add another question

6 Enter a response for a minimum of **3 questions** and note your answers.

Remember your answers as they are required for password resets.

#### User profile

| Info Password Secu                | nity Questions                                                            |           |
|-----------------------------------|---------------------------------------------------------------------------|-----------|
| security question(s) below. These | questions will help us verify your identity if you forget your p          | password. |
| Security question                 | Select a security question                                                | ٣         |
| Security answer                   |                                                                           |           |
|                                   | Delete                                                                    |           |
|                                   |                                                                           |           |
| Security question                 | Select a security question                                                | •         |
| Security answer                   |                                                                           |           |
|                                   | Delete                                                                    |           |
|                                   |                                                                           |           |
| Security question                 | What is your mother's maiden name?                                        | *         |
|                                   | Select a security question<br>What is your favourite color?               |           |
| Security answer                   | what is the name of your first pet?                                       |           |
| Security answer                   | What is the name of your first per?<br>What is your mother's maiden name? |           |

7 Click the **Update** button in the bottom right corner.

Reset Update

8 Next, click the **Password** tab at the top of profile.

| User profile                           |       |
|----------------------------------------|-------|
| Basic Info Password Security Questions |       |
| New password 0                         |       |
| Confirm new password                   |       |
|                                        | Reset |

**9** Enter your **new password** in both fields and click **Update**.

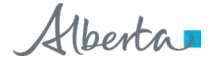

REMINDER

**Log out** by clicking on the drop down next to the icon in the top right.

| Albertan Health & DASHBOARDS | PROFILE | <b>0</b> · | ) |
|------------------------------|---------|------------|---|
|                              |         | $\smile$   | 1 |

10 Log back into IDSM.

Enter your AH IAM **username** and your **new password.** 

| ].                          | Alberta Health                                                                                                    |
|-----------------------------|----------------------------------------------------------------------------------------------------|
| Er                          | nter your user name and password to                                                                                                    |
| User                        | rName:                                                                                                    |
| Pass                        | sword:                                                                                                    |
|                             |                                                                                                    |
| L                           | OG IN                                                                                                    |
| For                         | got Password?                                                                                                    |
| The<br>Afte                 | "Forgot Password" link will take you to identity Manager where you can reset your password,<br>r finishing in identity Manager, you will have to go back to the application you were initially trying to log on to.                                                                                                    |
| Ples<br>The<br>Clic<br>Note | sis note (dentity Manager has been migrated as of June 4. As a result, you must go to identity Manager and select your Security Questions.<br>as questions are used to verity your identity if you toget your password.<br>If why well dentity this compares gain, for each is if an effective on the your each and password and cick LOG IN. |